# How to Order Aerial Photography

| File Edit View Eavorites Tools Hel   |                                                        |                                                      |
|--------------------------------------|--------------------------------------------------------|------------------------------------------------------|
|                                      | •                                                      |                                                      |
| http://www.dfwmaps.com/              |                                                        | 😭 🔹 🖾 👘 🖳 Page 🕶                                     |
| MA NOTCOG                            |                                                        |                                                      |
| North Central Texas Country of G     | overnments Search NCTCOO                               |                                                      |
| Programs > Topics A-J                | Topics K-Z > Departments > Services > About Us         |                                                      |
| Find a Location                      |                                                        |                                                      |
| Address, location name, or zip code: | min Seymour Archer City Mienster 82                    | Ravenna Petty                                        |
| 1X 76011                             | Brazos Roads Aerial Hybrid Bowie ODry Valley Fra       | sville Whitewright Bonham Roxton • Brookston         |
| Label the location:                  | Mund Medarga Oakland West Fork Sunset Rosston          | Gunter Flat Prairie Ben Franklin                     |
| G                                    | Veinett Olney Farmer Trinity Alvord Sycimore Sang      | er Colirae Blue Bidge Klor tike, Cooper Sulphur Blut |
| Tell me more about the location      | Matts in Throckmonton aPed Tan Jacksbon Decatur        | nton McKinney Commerce Branom Sulphur                |
| Map Contents Tools                   | kell to Havford Newcastle Graham Bric peport Paradise  | Frisce Allen Greenville Brachear Springs             |
|                                      | aint Griek Crossing Woodson Perrir Duy Stin            | Plano Moun Bethel Brinker Bethel                     |
| Aerial Photography                   | ord Crossing                                           | Quinta Quinta Gilbrath Scr                           |
|                                      | Mineral Wells Wolters Watauga Bed                      | ard OGa land Hermits Cyve Outman                     |
| 2001 🕞 😜                             | Albany Caddo Palo Pinto Wi atherford                   | ig Dallas Terrell Salem                              |
| 2003 🕞 🙄 🌍                           | hantom Hill Sedwick Wayland Santo                      | Ville Lancaste Kautman                               |
| 2005 🕞 🜍 🌍                           | Abilene Moran Dothan Dothan Coalville                  | Scurry Calla Canton Lindale Glade                    |
| 2007 🕞 😋 🌍                           | Baird Cisco Eastand Mornan Mill Granbury Joshual Keene | Midlothian Stubbs Kemp Ben Wheeler Van Winona        |
| 2009 > C O                           | Civde Belle Plain Mitchell Chaney                      | Nelson Barrel City                                   |
|                                      | Gorman Victor Stephenver Railbow Burton Sta            | tview taly                                           |
| Boundaries                           | Cross Plains Dublin Seven Inc. Blum Itas               | From Corsicana Power Malakoff                        |
| Census                               | Novice Burkett May Star Creek Shiloh Walnut Morgan     | sboio Blooming Grove                                 |
| Environment                          | Holder, Comanche Cariton Springs Meridian Whitney      | Maine Purdon St Elmo Cayuga Fosterville Jackson      |
| Miscellaneous                        | Blanket Fleming Gentrys Mill Bosque Prairie            | est Colony Colony Rusk                               |
| Transportation                       | Valora Brownwood Store                                 | Leroy Maxia Bi-Stone Fairfield Lakeview              |
| Weather                              | pss Dalzell Priddy Pottsville Jonesboro Lacy-Lakeview  | Teague Eikhart                                       |
| CONTACT US   SITE MAP   LEGAL   SYST | EM REQUIREMENTS                                        |                                                      |

## http://www.dfwmaps.com/purchase

# Step #1: Zoom to selected area. You can do this either by entering an address or using the pan/zoom tools.

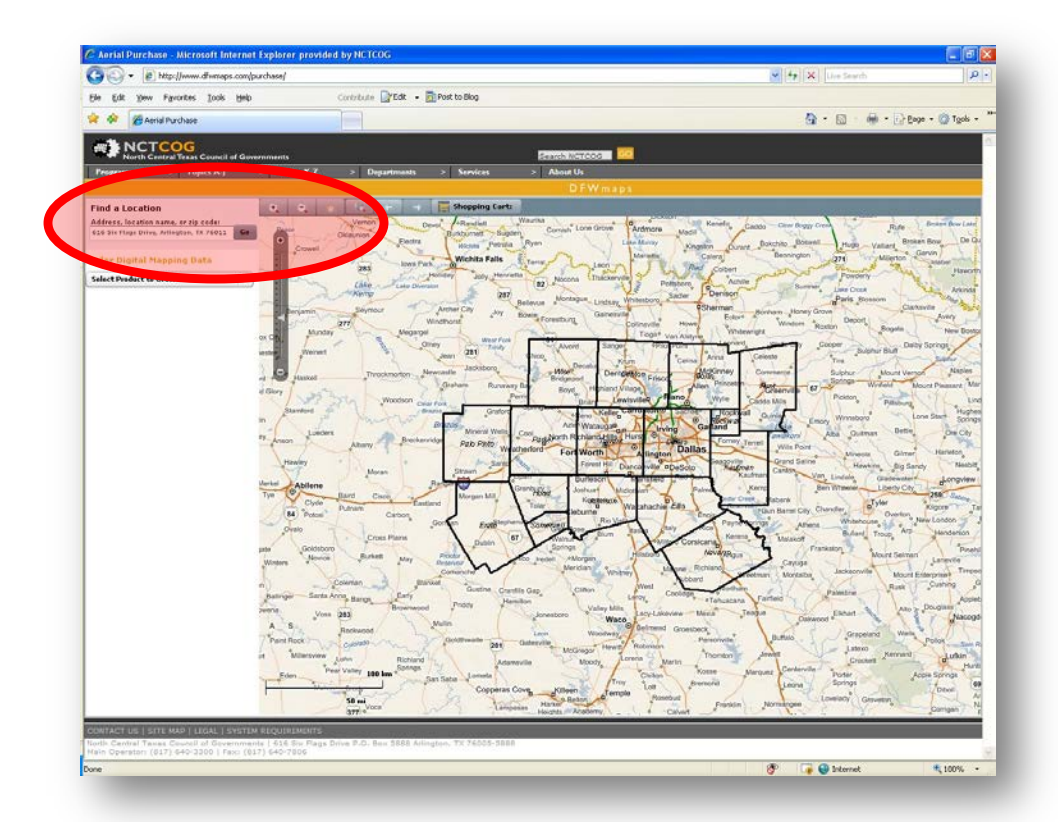

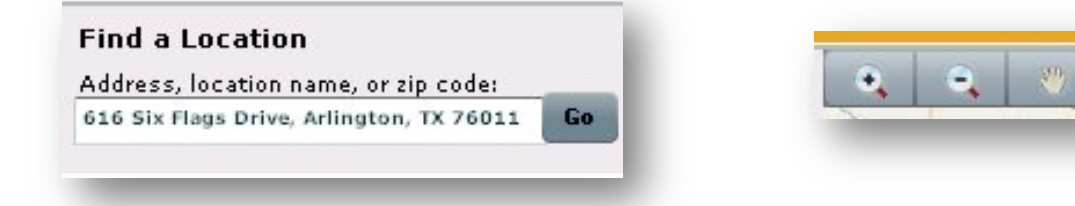

### Step #2: Once you have zoomed to your desired area, click "Select Product to Order".

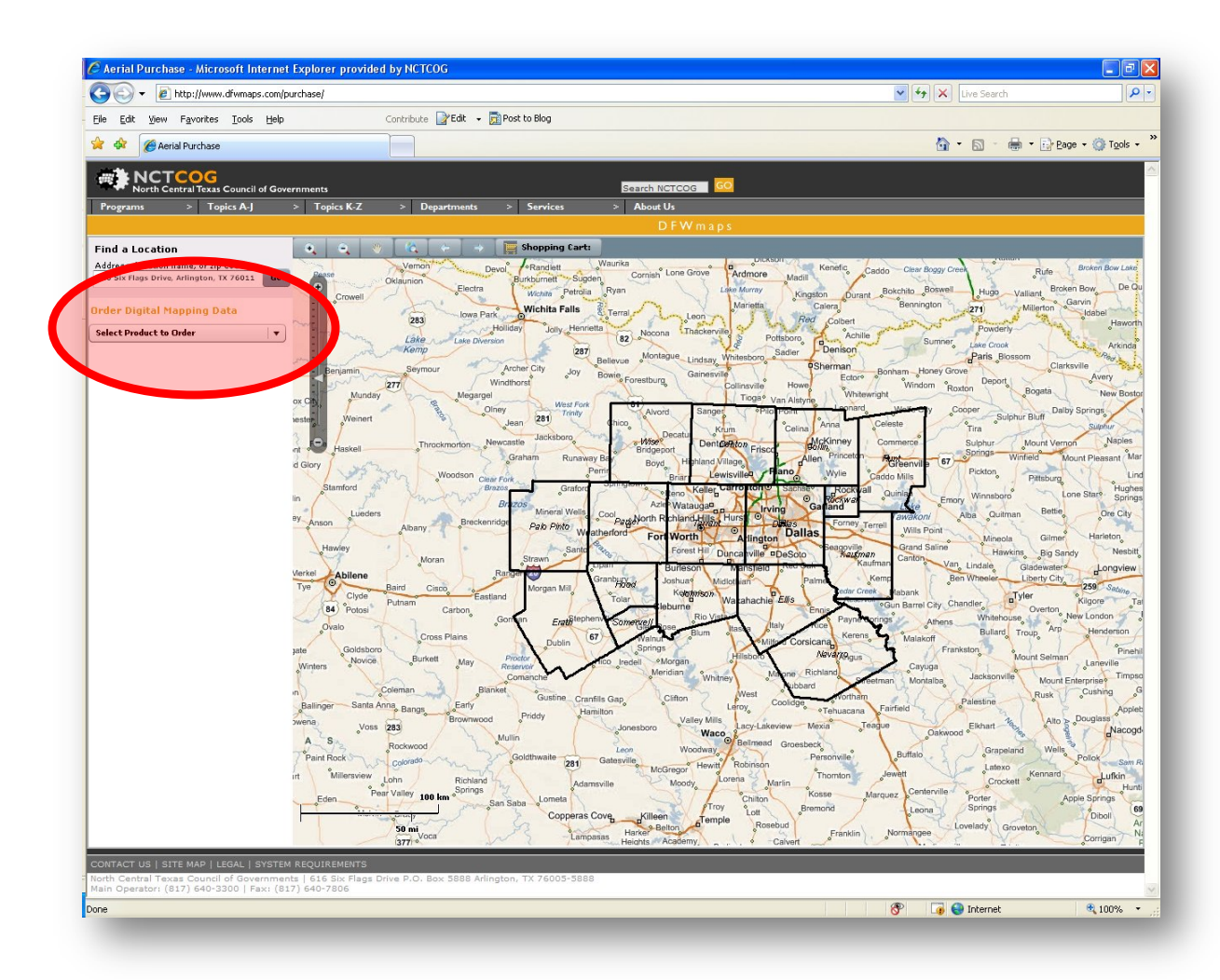

#### Step #3: Select desired product.

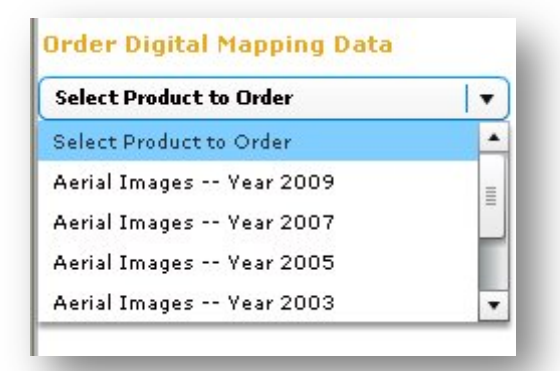

### **Step #4: Select desired format and resolution.**

|               | /                       |      |
|---------------|-------------------------|------|
| ~             | Show Index Grid         |      |
| hoose to Se   | elect or Unselect Tiles |      |
| • Select      | Unselect 🛛 Clea         | ir 📄 |
| Use Tool to : | select an area          | - 11 |
| D P           | ngle                    |      |
|               |                         |      |
| Select desire | ed file format          |      |
| Select desire | ed file format          |      |

# Step #5: Select desired images by clicking or drawing a rectangle in mapping window.

| rool to select an area                                                                                                    | () Clear                    | Selec<br>— be hiş              | tion rectar<br>ghlighted 1 | ngle must<br>red!   |             |
|----------------------------------------------------------------------------------------------------|-----------------------------|--------------------------------|----------------------------|---------------------|-------------|
| 🦉 Aerial Purchase - Microsoft Internet I                                                                                                    | ixplorer provided by NCTCOG |                                |                            |                     | D           |
| G - E http://www.d/wmsps.com/pu                                                                                                    | chase/                      |                                |                            | M (*) X Live Search |             |
| Ele Edt Yerr Favorites Iools Help                                                                                                    | Contribute Pos              | to Blog                        |                            | D. D. D. D.         |             |
| Arrial Purchase                                                                                                    |                             |                                |                            | M. D. M. D.         | sge • 🕼 (go |
| North Central Texas Council of Gover                                                                                                    | nments                      | Search NCTCOG                  |                            |                     |             |
| Programs > Topics A-J                                                                                                    | Topics K-Z > Departments >  | Services > About Us<br>D F W n | N305                       |                     |             |
| ✓       Where Endex God         Chase to State or Housest Take         © Select © Housest Take         © Select © Housest Take <b>Extended to state Extended to state Extended to state</b> |                             |                                |                            |                     |             |

#### Step #5: Verify selection and click "Add Selection to Cart".

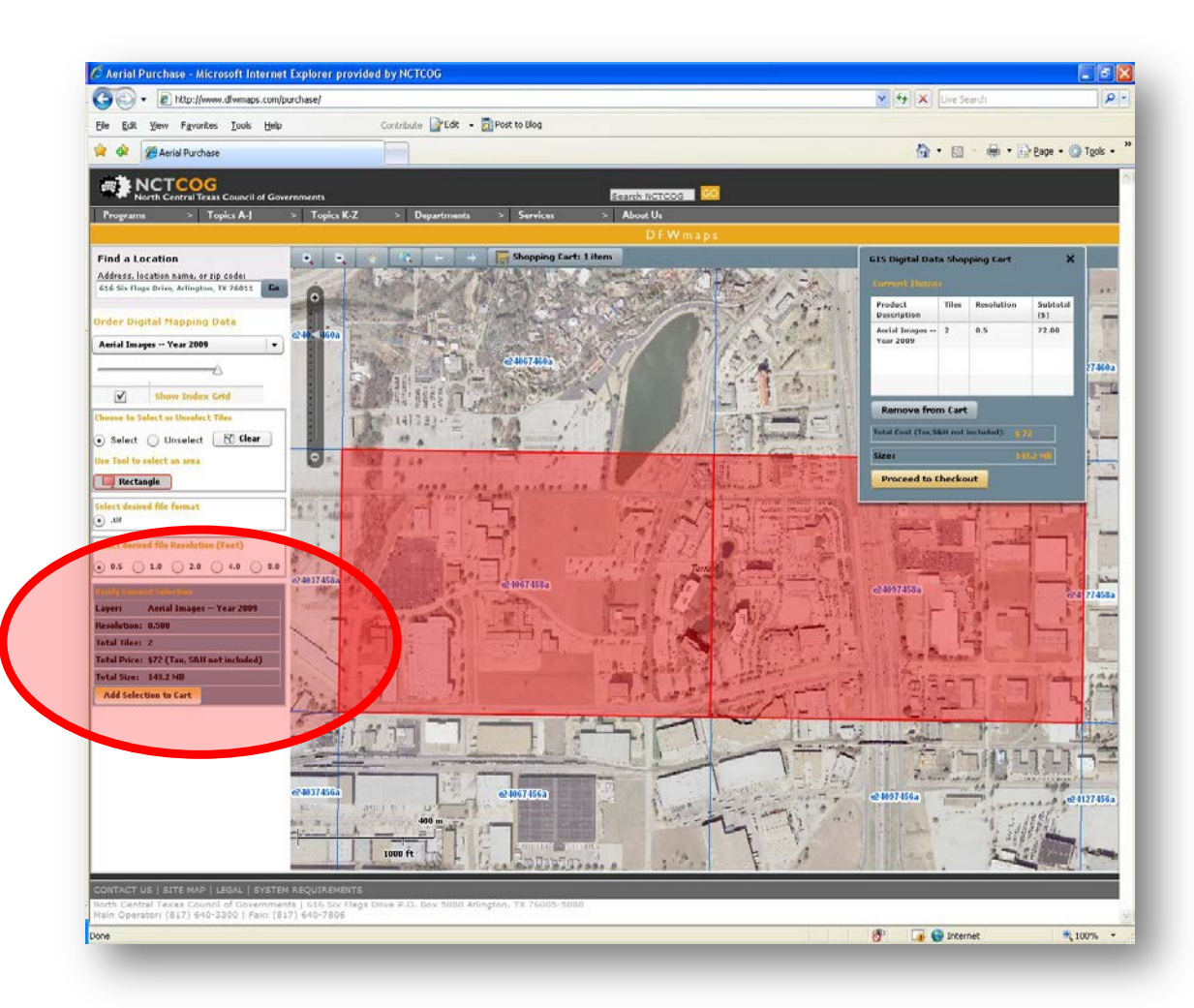

### Step #6: Proceed to checkout.

| urrent Items               |          |                |                  |
|----------------------------|----------|----------------|------------------|
| Product<br>Description     | Tiles    | Resolution     | Subtotal<br>(\$) |
| Aerial Images<br>Year 2009 | 2        | 0.5            | 72.00            |
| Remove from                | n Cart   |                | 14.<br>          |
| fotal Cost (Tax,S8         | kH not i | included): 🍦 🌶 | 2                |
|                            |          | 14             | 3.2 MB           |

### Step #7: Sign NCTCOG Licensing Agreement and click "Continue with Purchase".

|                                                                                                    | /Purchase/orders/orders.aspx                                                                                                    |                                         |                                     |               |                 |      | Live Searc |    |             |
|----------------------------------------------------------------------------------------------------|----------------------------------------------------------------------------------------------------|-----------------------------------------|-------------------------------------|---------------|-----------------|------|------------|----|-------------|
| Edit View Favorites Tools Help                                                                                                    | Contribute                                                                                                    | 📝 Edit 🖌 🕅                              | Post to Blog                        |               |                 |      |            |    |             |
|                                                                                                    |                                                                                                    |                                         |                                     |               |                 | 10   | • 5 •      | Bu | Page + 🙆 To |
| weicome to NCTCOG.org                                                                                                    |                                                                                                    |                                         |                                     |               |                 |      | . DJ       |    | Cage - 👹 IQ |
| NCTCOG<br>North Central Texas Council of Gor                                                                                                    | vernments                                                                                                    |                                         | Search                              | NCTCOG        | 60              |      |            |    |             |
| ograms > Topics A-J                                                                                                    | > Topics K-Z > De                                                                                                    | partments                               | > Services > Abo                    | out Us        | >               |      |            |    |             |
|                                                                                                    |                                                                                                    |                                         |                                     | DFWm          | aps             |      |            |    |             |
| gital Data Order                                                                                                    |                                                                                                    |                                         |                                     |               |                 |      |            |    |             |
|                                                                                                    |                                                                                                    |                                         |                                     |               |                 |      |            |    |             |
| der Details<br>der ID: 6031490415357                                                                                                    |                                                                                                    |                                         |                                     |               |                 |      |            |    |             |
| Product                                                                                                    | Number of Tiles                                                                                                    | File Type                               | Estimated Size (MB)                 | Cost          |                 |      |            |    |             |
| erial Images Year 2009                                                                                                    | 2                                                                                                    | .tif                                    | 143.20000                           | \$72.00       |                 |      |            |    |             |
| rder Total                                                                                                    |                                                                                                    |                                         |                                     |               |                 |      |            |    |             |
| Description                                                                                                    | Total and Tiles                                                                                                    |                                         | Total Size (MB)                     | Cost          |                 |      |            |    |             |
| ues of ortho09:                                                                                                    | 2                                                                                                    |                                         | 143.20000                           | \$72.00       |                 |      |            |    |             |
| Continue With Purchase                                                                                                    | tiles only, price per square mile is                                                                                                    | ur order.                               | reference. Each tile is 3,000'x 2,  | 000', or 0.21 | 5 square miles. |      |            |    |             |
| Continue With Purchase<br>asse allow up to 5 boston<br>thos and contours are sold by whole t<br>ou have any questions or problem will                                                                                                    | tiles only, price per square mile is<br>the order, please call (817) 704                                                                                                    | ur order.<br>a provided as a<br>4-2516. | reference. Each tile is 3,000'x 2,  | 000', or 0.21 | 5 square miles. |      |            |    |             |
| Continue With Purchase                                                                                                    | tiles only, price per square mile is<br>the order, please call (817) 70-                                                                                                    | ur order.<br>a provided as a<br>4-2516. | reference. Each tile is 3,000' x 2; | 000', or 0.21 | 5 square miles. |      |            |    |             |
| Continue With Purchase                                                                                                    | tiles only, price per square mile is                                                                                                    | ur order.<br>a provided as a<br>1-2516. | reference. Each tile is 3,000' x 2, | 000', or 0.21 | 5 square miles. |      |            |    |             |
| Continue With Purchase                                                                                                    | tiles only, price per square mile is                                                                                                    | ur order.<br>a provided as a<br>4-2516. | reference. Each tile is 3,000 x 2,  | 000', or 0.21 | 5 square miles. |      |            |    |             |
| Continue With Purchase aase allow up to 5 occurs thos and contours are sold by whole t ou have any questions or problem wit nave any questions or problem with the source of the source of the source                                                                                                    | tiles only, price per square mile is<br>the order, please call (817) 70-<br>th the order, please call (817) 70-<br>MREQUIREMENTS                                                                                                    | ur order.<br>s provided as a<br>4-2516. | reference. Each tile is 3,000 x 2,  | 000', or 0.21 | 5 square miles. |      |            |    |             |
| Continue With Purchase aase allow up to 5 boowned thos and contours are sold by whole t ou have any questions or problem wit no what any questions or problem with operators (Strip MAP   LEGAL   SYSTE Operators (Strip 640-3300   Fax: (S                                                                                                    | tiles only, price per square mile is<br>the order, please call (817) 70-<br>th the order, please call (817) 70-<br>M REQUIREMENTS<br>Ints   616 Six Flags Drive P.O. B<br>117) 640-7806                                                                                                    | ur order.<br>s provided as a<br>4-2516. | reference. Each tile is 3,000 x 2,  | 000', or 0.21 | 5 square miles. |      |            |    |             |
| Continue With Purchase aase allow up to 5 boowned thos and contours are sold by whole t ou have any questions or problem wit no have any questions or problem with outhan any questions or problem with the solution of the solution of the so                                                                                                    | tiles only, price per square mile is<br>the order, please call (817) 70-<br>th the order, please call (817) 70-<br>M REQUIREMENTS<br>Intis   616 Six Flags Drive P.O. B<br>117) 640-7806                                                                                                    | ur order.<br>s provided as a<br>4-2516. | reference. Each tile is 3,000 x 2,  | 000', or 0.21 | 5 square miles. |      |            |    |             |
| Continue With Purchase                                                                                                    | tiles only, price per square mile is<br>the order, please call (817) 70-<br>th the order, please call (817) 70-<br>M REQUIREMENTS<br>Infts   616 5ix; Flags Drive P.O. B<br>117) 640-7806                                                                                                    | ur order.<br>s provided as a<br>4-2516. | reference. Each tile is 3,000 'x 2, | 000', or 0.21 | 5 square miles. | <br> |            |    |             |
| Continue With Purchase ease allow up to a boowner thos and contours are sold by whole t thos and contours are sold by whole t out have any questions or problem will not have any questions or problem will proceeding of the sold of the sold of the                                                                                                    | tiles only, price per square mile is<br>the order, please call (817) 70-<br>th the order, please call (817) 70-<br>M REQUIREMENTS                                                                                                    | ur order.<br>s provided as a<br>4-2516. | reference. Each tile is 3,000 x 2,  | 000', or 0.21 | 5 square miles. | <br> |            |    |             |
| Continue With Purchase<br>ease allow up to a bosonic<br>thos and contours are sold by whole t<br>nou have any questions or problem will<br>nou have any questions or problem will have any questions of problem will<br>nou have any questions of problem will have any questions of problem will<br>nou have any questions of problem will have any questions of problem will have any questions of problem will have any questions of problem will have any questions of proble | Mages delivery of yo<br>tiles only, price per square mile is<br>th the order, please call (817) 70-<br>th the order, please call (817) 70-<br>th the o | ur order.<br>s provided as a<br>1-2516. | reference. Each tile is 3,000 'x 2, | 000', or 0.21 | 5 square miles. |      |            |    |             |
| Continue With Purchase ease allow up to 5 occurs thos and contours are sold by whole t thos and contours are sold by whole t out have any questions or problem will the southare any questions or problem will the southar souther are sold by the souther are sold by the sold by the sold by the sold by the sold by the sold by the sold by the sold by the sold by the sold by the sold by the sold by the sold by the sold by the sold by the sold by the sold by the sol                                                                                                    | Mages delivery of yo<br>tiles only, price per square mile is<br>th the order, please call (817) 70-<br>th the order, please call (817) 70-<br>th the o | ur order.<br>s provided as a<br>1-2516. | reference. Each tile is 3,000 'x 2, | 000', or 0.21 | 5 square miles. |      |            |    |             |

## **Step #7: Choose method of delivery.**

| and Handling                                                                                 |                                                                                                    |
|----------------------------------------------------------------------------------------------|----------------------------------------------------------------------------------------------------|
| * indicates required fields                                                                  |                                                                                                    |
| ☐ I will pick up at NCTCOG office<br>We will send you an email r                             | COS (Handling Fee \$15.00)<br>Notification when your order is ready for pickup.                                                         |
| I will download from the NCT<br>We will send you an email r<br>Only available for orders wit | COG FTP site (Processing Fee \$15.00)<br>notification when your order is ready for download.<br>h a total file size of 500 MB and less. |
| click here for map direction                                                                 | 2                                                                                                    |
| Shipping Address                                                                             |                                                                                                    |
| * Street Line 1:                                                                             |                                                                                                    |
| Street Line 2:                                                                               |                                                                                                    |
| * City:                                                                                      |                                                                                                    |
| * State:                                                                                     |                                                                                                    |
| * Zip Code:                                                                                  |                                                                                                    |
| Service Type:                                                                                | Express Mail (Overnight) 💌                                                                                                    |
| Order Information                                                                            |                                                                                                    |
| Order Price:                                                                                 | \$ 72.00                                                                                                    |
| Handling Fee:                                                                                | \$ 15.00                                                                                                    |
| Shipping Fee:                                                                                | \$                                                                                                    |
| Sub Total:                                                                                   | \$                                                                                                    |
|                                                                                              | Get SubTotal with Shipping cost and dates                                                                                               |
| If you have a                                                                                | any questions or problems with the order, please call (817) 704-2516 or (817) 704-2517.                                                 |

## **Step #7: Enter payment information and Send payment.**

| * indicates required fields                        |                                                                                                    |  |
|----------------------------------------------------|----------------------------------------------------------------------------------------------------|--|
| Billing Information                                |                                                                                                    |  |
| First & Last Name*                                 |                                                                                                    |  |
| Business Name                                      |                                                                                                    |  |
| Billing Zip Code*                                  |                                                                                                    |  |
| Email Address*                                     |                                                                                                    |  |
| Phone*                                             |                                                                                                    |  |
| Payment Options                                    |                                                                                                    |  |
| Credit Card*                                       |                                                                                                    |  |
| Name on card*                                      |                                                                                                    |  |
| Credit Card Number*                                | i.e., 4321132122112123                                                                                                    |  |
| Expiration Date*                                   | Month 10 🖌 Year 2010 🖌                                                                                                    |  |
| Order Information                                  |                                                                                                    |  |
| Order Price                                        | \$72.00                                                                                                    |  |
| Shipping & Handling                                | \$15.00                                                                                                    |  |
| Subtotal                                           | \$87.00                                                                                                    |  |
| Tax Exempt Payee?                                  | ⊖Yes      No                                                                                                    |  |
| Tax ID Number                                      |                                                                                                    |  |
| Organization*                                      |                                                                                                    |  |
| Sales Tax [8.0%]                                   | \$ <u>6.96</u>                                                                                                    |  |
| Total                                              | \$93.96                                                                                                    |  |
| By clicking <b>Send Payme</b><br>The<br>You will r | nt, you are authorizing NCTCOG to charge the credit card selected.<br>payment will be processed within 24 hours.<br>eceive an email confirmation detailing the charges. |  |
|                                                    | Send Payment                                                                                                    |  |